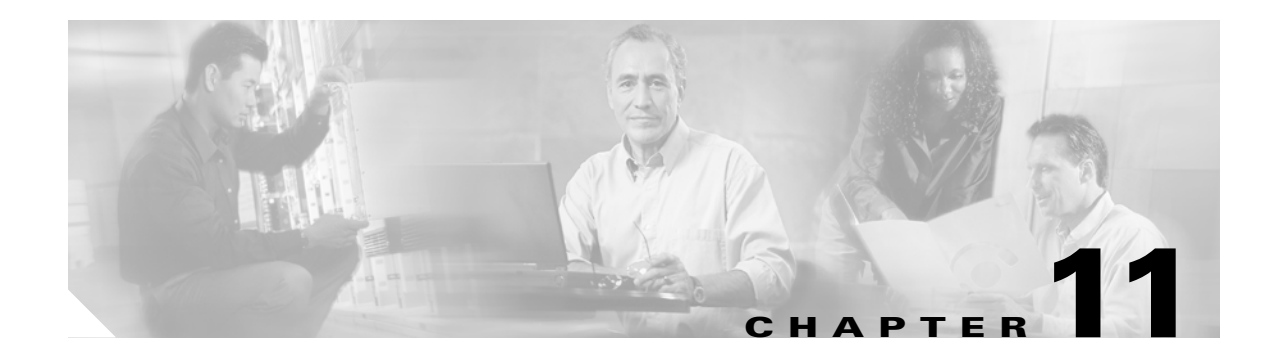

# **Using SysLog Viewer in RTMT**

To display messages in SysLog Viewer, perform the following procedure:

#### Procedure

- **Step 1** Perform one of the following tasks:
  - In the Quick Launch Channel, click the **Tools** tab; then, click **SysLog Viewer** and the **SysLog Viewer** icon.
  - Choose Tools > SysLog Viewer> Open SysLog Viewer.
- **Step 2** From the Select a Node drop-down list box, choose the server where the logs that you want to view are stored.
- **Step 3** Click the tab for the logs that you want to view.
- **Step 4** After the log displays, double-click the log icon to list the file names in the same window.
- **Step 5** To view the contents of the file at the bottom of the window, click the file name.
- **Step 6** Click the entry that you want to view.
- **Step 7** To view the complete syslog message, double-click the syslog message. You can also use the following buttons that are described in Table 11-1 to view the syslog messages:

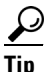

To make a column larger or smaller, drag the arrow that displays when your mouse hovers between two column headings.

### <u>}</u> Tip

You can order the messages by clicking on a column heading. The first time that you click on a column heading, the records display in ascending order. A small triangle pointing up indicates ascending order. If you click the column heading again, the records display in descending order. A small triangle pointing down indicates descending order. If you click the column heading one more time, the records displays in the unsorted state.

<u>P</u> Tip

You can filter the results by choosing an option in the Filter By drop-down list box. To remove the filter, click Clear Filter. All logs display after you clear the filter.

| Button       | Function                                                                                                    |
|--------------|----------------------------------------------------------------------------------------------------|
| Refresh      | Updates the contents of the current log on the syslog viewer.                                                              |
|              | TipYou can enable the syslog viewer to automatically<br>update the syslog messages by checking the Auto<br>Refresh button. |
| Clear        | Clears the display of the current log.                                                                                     |
| Filter       | Limits the messages that displayed base on the set of options that you select.                                             |
| Clear Filter | Removes the filter that limits the type of messages that display.                                                          |
| Find         | Allows you to search for a particular string in the current log.                                                           |
| Save         | Saves the currently selected log on your PC                                                                                |

#### Table 11-1Syslog Viewer Buttons

#### **Additional Information**

See the Related Topics, page 11-2.

## **Related Topics**

- Real-Time Monitoring Configuration, page 7-1
- Real-Time Monitoring Tool, Cisco Unified CallManager Serviceability System Guide